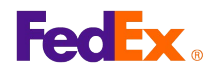

## Create a Report on fedex.com

## Step by Step

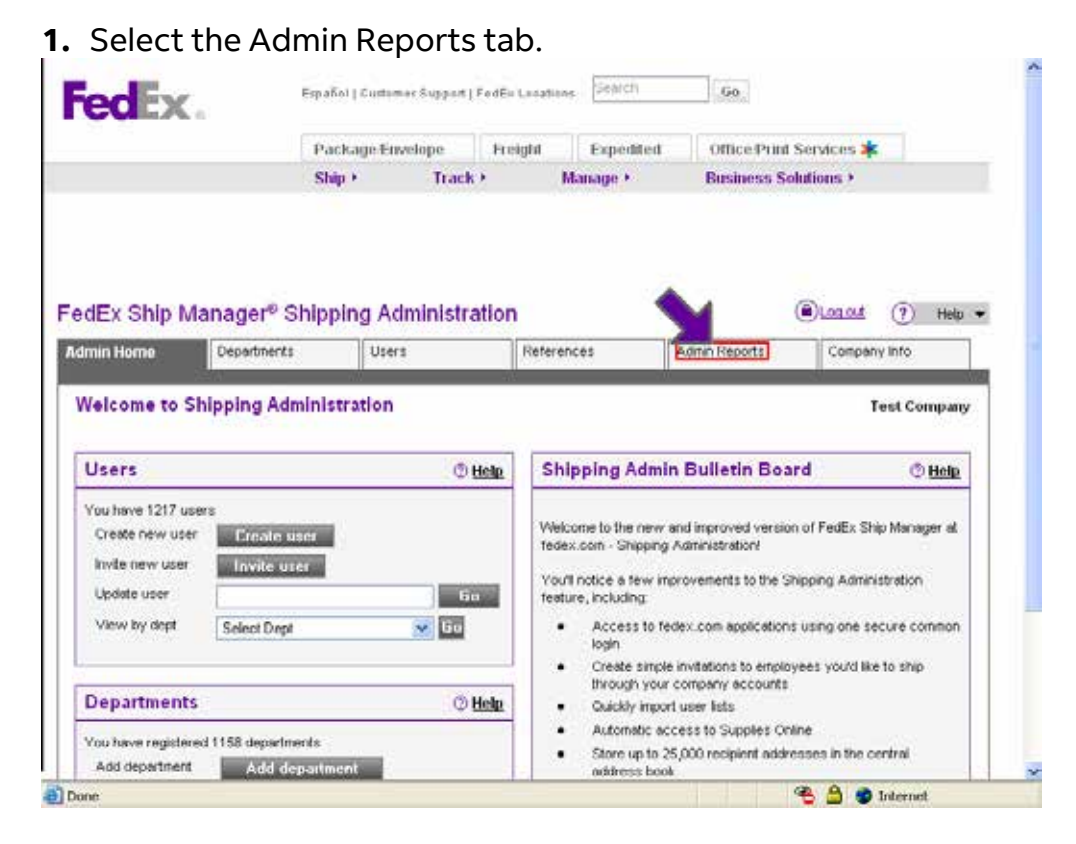

## **2.** Select the desired report.

|                                                                              | 8PT0010<br>8PT0011                                                        | reight Ex        | pedited Off                    | ice Print Services      | k                                                  |
|------------------------------------------------------------------------------|---------------------------------------------------------------------------|------------------|--------------------------------|-------------------------|----------------------------------------------------|
|                                                                              | RPT0012<br>RPT0013<br>RPT0014<br>RPT0015<br>RPT0016<br>RPT0017<br>RPT0010 | Manag            | je⊁ Bus                        | iness Solutions +       |                                                    |
| edEx Ship Ma                                                                 | RPT0019<br>RPT002                                                         | pn i             |                                | ()Logat                 | 🥐 Help 🕶                                           |
| Admin Home                                                                   | RPT0020<br>RPT0021                                                        | Reterences       | Admin R                        | eperts Compar           | ny Info                                            |
| Admin Report I                                                               | AIRPT0025                                                                 |                  |                                |                         |                                                    |
| Admin Report I<br>You can create and p<br>* Denotes require<br>1. Select Rep | MRPT0025<br>NPT003<br>Mabc90<br>Mapc952<br>Ustg<br>oth IPAS               | ssed using FedEx | Ship Manager at fed<br>t Dates | ex.com in the past 45 d | Cicor all tickis<br>© Help                         |
| Admin Report I<br>You can create and p<br>* Denotes request<br>1. Select Rep | M RPT0025<br>NPT003<br>Mac50<br>Mac50<br>Marg.<br>Sales Conference        | ssed using FedEx | Ship Manager at fed<br>t Dates | ex.com in the past 45 d | lays.<br><u>Clear all tields</u><br>© <u>Helip</u> |

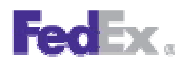

|                                                                                                    |                                                                                                    | Package                                         | invetope Fi                                               | reight Excedit                                                                                    | ed Office P                                                             | tint Services 苯                                                                       |                                                                    |
|----------------------------------------------------------------------------------------------------|----------------------------------------------------------------------------------------------------|-------------------------------------------------|-----------------------------------------------------------|---------------------------------------------------------------------------------------------------|-------------------------------------------------------------------------|---------------------------------------------------------------------------------------|--------------------------------------------------------------------|
|                                                                                                    |                                                                                                    | Ship +                                          | Track +                                                   | Manage +                                                                                          | Busines                                                                 | s Solutions >                                                                         |                                                                    |
|                                                                                                    |                                                                                                    |                                                 |                                                           |                                                                                                   |                                                                         |                                                                                       |                                                                    |
| edEx Ship                                                                                                    | Manager®                                                                                                    | Shipping A                                      | dministratio                                              | References                                                                                        | Sdmin Report                                                            | () Log out                                                                            | (?) Help •                                                         |
| edEx Ship<br>Idmin Home<br>Admin Repo                                                                             | Manager <sup>®</sup><br>Departments<br>rt Manager                                                                       | Shipping A                                      | dministratio                                              | References                                                                                        | Admin Report                                                            | Company                                                                               | <ul> <li>Help •</li> <li>Info</li> </ul>                           |
| edEx Ship<br>Admin Hone<br>Admin Repo<br>You can create a<br>Denotes require<br>1. Select R                       | Manager®<br>Departments<br>Int Manager<br>and print reports for<br>and tield<br>eport                                   | Shipping A<br>Use<br>any shipment the           | dministratio<br>rs<br>at has been proces<br>© Hello       | DN<br>References<br>using FedEx Ship<br>2. Select Da                                              | Admin Repor<br>Manager at fedex.co                                      | Company                                                                               | Help     info     info     Cincr oll finits     ① Help             |
| edEx Ship<br>sidmin Home<br>Admin Repor<br>You can create a<br>Denotes require<br>1. Select R<br>* Select a repor | Manager <sup>e</sup><br>Departments<br>Int Manager<br>and print reports for<br>ad tinki<br>eport<br>1 <u>Sales Conf</u> | Shipping A<br>Use<br>any shipment the<br>exerce | dministratic<br>rs<br>at has been proces<br>© <b>Helo</b> | DD<br>References<br>seed using FedEx Ship<br>2. Select Da<br>Select the dates i<br>Beginning date | Admin Report<br>Manager at fedex.co<br>tes<br>mont that yo<br>mont that | Company     Company     m in the past 45 day     vi would like created     nding date | Help      Info      fs.      Char all fields      t      (      m) |

**4.** Click the *Create report* button.

| 7) Help •  |
|------------|
| ?) Help •  |
| 7) Help •  |
| 7) Help •  |
| fo         |
| 10         |
| ~ 000      |
| -<br>-     |
| report     |
|            |
| CHARGE CLA |
| re         |

5. Next, either print the report, download the report, or return to reports. Create a Report on fedex.com Page 2

|        | fracking number:                                                                                                    |                                                                                                    |  |
|--------|----------------------------------------------------------------------------------------------------|----------------------------------------------------------------------------------------------------|--|
| 3      | Date: Wed,Nev 26, 2007                                                                                                    |                                                                                                    |  |
|        |                                                                                                    |                                                                                                    |  |
|        |                                                                                                    |                                                                                                    |  |
|        |                                                                                                    |                                                                                                    |  |
|        |                                                                                                    |                                                                                                    |  |
|        |                                                                                                    |                                                                                                    |  |
|        |                                                                                                    |                                                                                                    |  |
|        |                                                                                                    |                                                                                                    |  |
|        |                                                                                                    |                                                                                                    |  |
|        |                                                                                                    |                                                                                                    |  |
|        |                                                                                                    |                                                                                                    |  |
|        |                                                                                                    |                                                                                                    |  |
|        |                                                                                                    |                                                                                                    |  |
|        |                                                                                                    |                                                                                                    |  |
|        |                                                                                                    |                                                                                                    |  |
|        |                                                                                                    | print Download Return to reports                                                                                                    |  |
|        |                                                                                                    |                                                                                                    |  |
| • a    | ick here for the FedEx Ship Manager at fea                                                                                                    | iex.com Terms of Use. You may view the FedEx terms of shipping in the applicable FedEx Service Guide.                                                                        |  |
|        |                                                                                                    |                                                                                                    |  |
| Globa  | al Home   FedEx Mobile   Service Info   Abo<br>site is protected by convright and trademar                                                                                                    | ut FedEx   Investor Relations   Careers   fedex.com Terms of Use   Privacy Policy   Site Map<br>& Javas under US and International Java & Juichte reserved, @1995.2008 FedEx |  |
| This : | the second second | - HILL CALLER AND AND AND AND AND AND AND AND AND AND                                                                                                    |  |
| This : |                                                                                                    |                                                                                                    |  |

This information is provided to you and its use is subject to the FedEx Automation Agreement under which you obtained or have been authorized to use FedEx Ship Manager @ fedex.com. No warranties are extended and all warranties, including without limitation, THE IMPLIED WARRANTIES OF MERCHANTABILTY AND FITNESS FOR A PARTICULAR PURPOSE ARE DISCLAIMED, regardinthis information. Any conflict between this information and the Automation Agreement, or transportation agreement between you and FedEx, or between this information and the FedEx Service Guide will be governed by the Automation Agreement, the transportation agreement and the FedEx Service Guide, in that order. Your use of this information constitutes your agreement to these terms.